## ※演練重點※

- 一、 了解防疫專區,資料及路徑。師生如何找 meet 連結。
- 二、利用 meet 分享的功能,讓遠端學生看到老師的簡報,「請不要使用平板 直接拍攝黑板的模式,因為上傳至線上的清晰狀況不穩定,因此,本次演 練不以此為目標」。(因為還有不少老師用平板拍攝黑板,效果不好)
- 三、 ONO 線上教室的使用(於 11/7~11/11 教學研究會前完成)
  - 1. 將 ONO 線上教室連結放在課表
  - 2. 確認教師在 ONO 處室開課情形。<教師完成開課>、<教室連結
    - 放在課表>、<+新增學習活動>、<學生能進入並開啟學習活動>
- 四、 若想進階挑戰可以嘗試<延伸桌面>
- 五、 盤點混成教學設備

## \*演練補充說明:師生如何找 meet 連結

因未來只有<教師實體+大部分學生實體>、<教師線上+大部分學生實體>兩 種狀況,為了教室裡的筆電及平板不須每一節課換 meet,所以師生固定同一個 meet連結,meet連結已在校網/防疫專區/高中部學生/授課班級,路徑如下:

一、中崙校網找<常用連結>/防疫專區

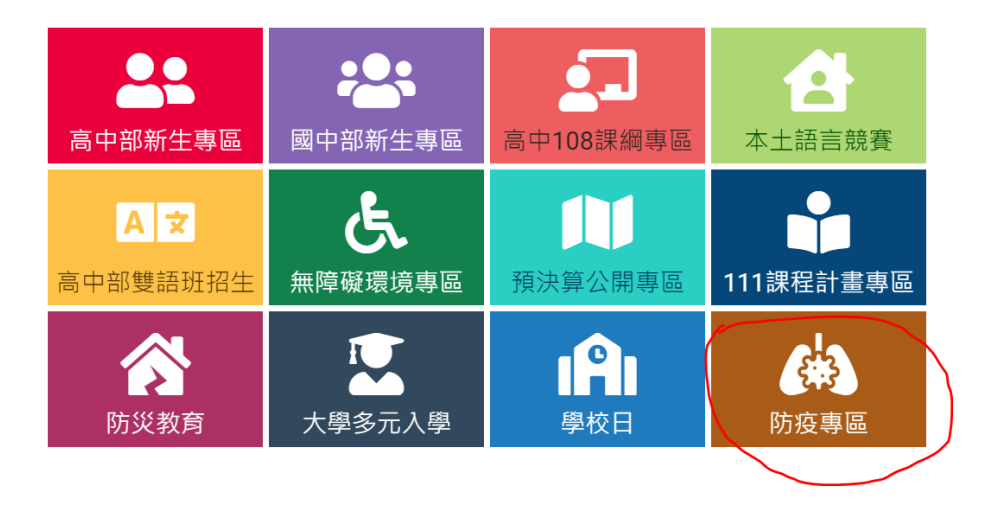

## 二、選<高中部學生>

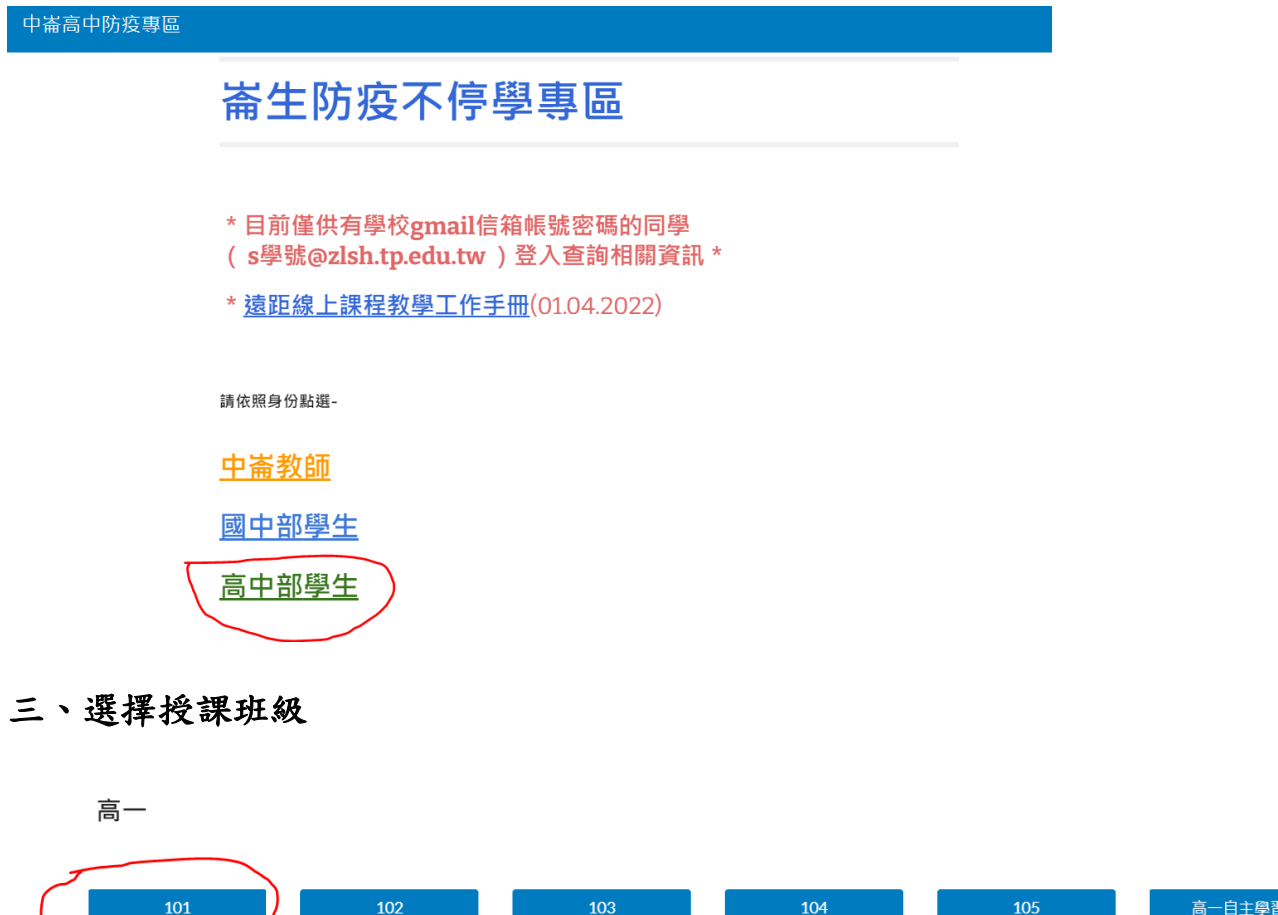

|     | 102 | 103 | 104 | 105      | 局一日王學習 |
|-----|-----|-----|-----|----------|--------|
|     |     |     |     |          |        |
| 106 | 107 | 108 | 109 | 110      | 高一多元選修 |
|     |     |     |     |          |        |
|     |     |     | 高一  | 高一充實補強課程 |        |

## 四、同一班級的師生皆用同一個 meet 連結

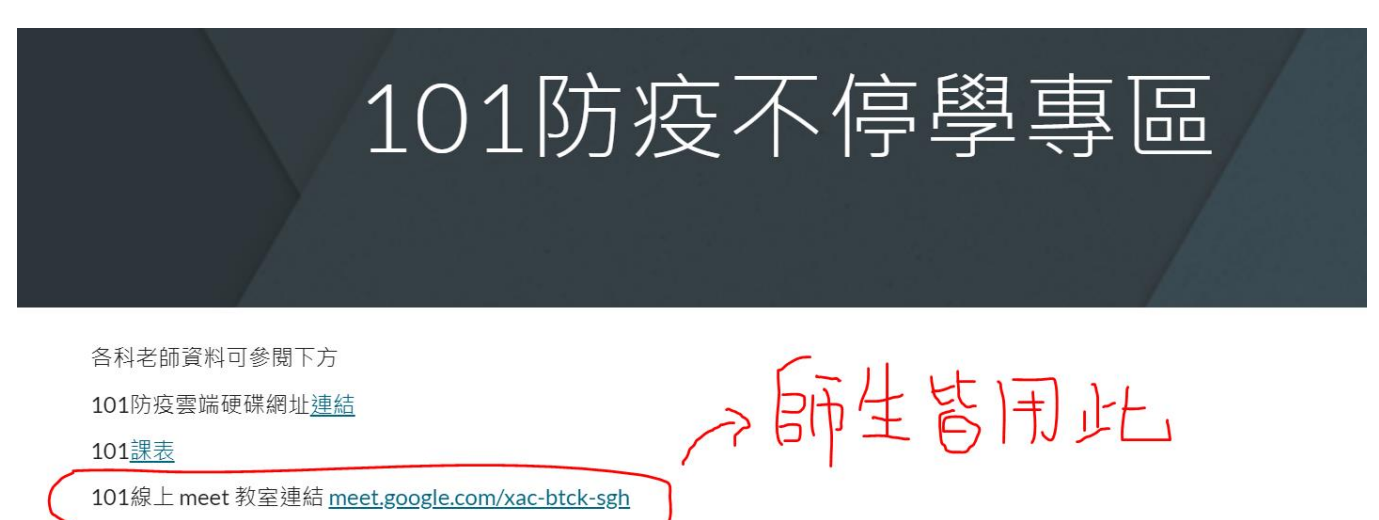

\*其他請見校網公告